## 科研服务系统论文认领审核操作指南

1.科研服务系统网址: <u>http://kyfw.zju.edu.cn</u>,请使用谷歌浏览器登陆。 2.用户名为工号,本系统密码一般默认身份证后六位,或使用学校统一身份认证登陆。

|                                                                                                    | 用户登录                                                  | 点击登录》> ② 浙六通行班       |
|----------------------------------------------------------------------------------------------------|-------------------------------------------------------|----------------------|
|                                                                                                    | <ul> <li>用户名</li> <li>2、密码</li> <li>● 本系统</li> </ul>  | 忘记密码了?               |
|                                                                                                    |                                                       | 登录                   |
| 温馨提醒:本系统推荐使用chrome浏览器(点击下载版本 V44),<br>科研院咨询电话<br>纵向:88206885、88208863 横向:88981081、88981<br>社科院咨询电话<br>纵向:88208796、88981068 横応<br>技术支持电话<br>89902810 | 司时也支持火狐/safari/IES<br>083 军工:87951085、8<br>词:88981602 | 9以上的浏览器。<br>37953105 |

## 3. 论文审核:

☞ 洲ジナ学 科研服务

(1) 审核进入途径: 可通过"科研成果"或"任务"进入(建议从"科研成果"栏进入)。

| 首页                      | 科研成果▼ 授权管理▼                                                                                                    |             |
|-------------------------|----------------------------------------------------------------------------------------------------|-------------|
|                         |                                                                                                    |             |
| <b>项目</b><br>未审核<br>在研数 | 数:纵:0个,模:0个,军:0个<br>:0个                                                                                                    |             |
|                         | SLI:410ja                                                                                                    | - FSCI · 38 |
|                         | SSCI: 32周<br>A&HCI:1算<br>CPCI-S:8简<br>CPCI-SSH:1篇                                                                                                    | 日:183篇      |
| 節任                      | SSCI:33周<br>A&HCI:1首<br>CPCI-5:8简<br>CPCI-SSH:1简<br>[务 548                                                                                                    | EI:183篇     |
| 白                       | Socie 135月<br>Adhta: 13月<br>CPCL-S: 8時<br>CPCL-SSH: 11時<br>CPCL-SSH: 11<br>CPCL-SSH: 11<br>CPCL-SSH: 11<br>CPCL-SSH: | E: 183篇     |
| H<br>H<br>H             | Addrid: 13月<br>CPCL-S: 8騎<br>CPCL-SSH: 1論<br>定PCL-SSH: 1論<br>定PCL-SSH: 1<br>二<br>四<br>四<br>四<br>四<br>四<br>四<br>四<br>四<br>四<br>四<br>四<br>四<br>四                                                                                                    | EI : 183篇   |

①"科研成果一论文管理"栏下系统推送论文的认领审核("论文认领审核")和教师自行添加论文的审核("论文审核")是分开的。

| (デ) 沖テンキ 科研服务                                                                                                    |                                       |
|----------------------------------------------------------------------------------------------------|---------------------------------------|
| 首页 科研成果▼ 授权管理▼                                                                                                    |                                       |
| 论文管理         所有论文列表           论文已确认列表                                                                                                    | -                                     |
| <b>项目</b><br>未耐総数: 纵: 0个, 橫: 0个, 晕:<br>在研数: 0个<br>SCI: 410首<br>SCI: 410首                                                                                            | 经费2019年<br>到歌:0万元<br>校内:0万元<br>外援:0万元 |
| SSCI: 32篇<br>A&HCI: 11篇<br>CPCI-S: 33篇<br>CPCI-S: 33篇<br>CPCI-SSH: 11篇<br>EI: 183篇                                                                                  |                                       |
| 任务 548                                                                                                    | <ul> <li>通知公告</li> </ul>              |
| 「 「 「 「 「 「 「 「 「 「 「 「 「 」 」 「 「 」 「 」 「 」 「 」 「 」 「 」 「 」 「 」 「 」 「 」 「 」 「 」 「 」 」 「 」 「 」 」 「 」 」 「 」 」 「 」 」 「 」 」 「 」 」 「 」 」 「 」 」 「 」 」 「 」 」 「 」 」 「 」 」 、 | )1 [社科院]科研项目用印联系                      |
| 您有论文:创新完善校友捐赠生态系统需要审核         2017-06-0                                                                                                    | 11 [社科院]关于实现会议费、                      |
| 「 「 「 「 「 「 「 「 「 「 「 「 「 」 「 」 「 」 「                                                                                                    | [科研院]关于通知的测试-全                        |

"论文审核"中的论文审核时需注意论文类型,对 SCI 论文请选择"不通过",退回到"科研人员"处,请教师重新认领推送论文。

| 论文审核              |                   |              |       |              | ×      |
|-------------------|-------------------|--------------|-------|--------------|--------|
| 不通过 ▼ 科研.<br>科研人员 | 人员                | SCI论文请认领推送论文 |       |              | 确定审核历史 |
| 论文基本信息            | 苦海                |              | 论立举刑  | Article(SCI) |        |
| 论文名称              | science and techr | ology        | 英文关键字 | Antice(Sci)  |        |
| 论文作者              |                   |              |       |              |        |

在科员人员的科研服务系统中,"待审核论文"栏下审核未通过的 SCI 论文可进行"删除"。

移助 😮 彩研人员 替 👩

🐨 浉江大学 科研服务

|     |                                         |                                                                        |               |                                | 团队          |
|-----|-----------------------------------------|------------------------------------------------------------------------|---------------|--------------------------------|-------------|
|     | (2) (2) (2) (2) (2) (2) (2) (2) (2) (2) |                                                                        |               | 推送论文 得需核论文                     | 我的论文转载      |
| 合同  | 论文名称 🗸 请输入关键词                           | 370)                                                                   |               |                                |             |
| 項目  | science and technology<br>科学技术研究院;      |                                                                        | 金王平;          | 院系所科研秘书未通过<br>意见:SCTi论文请认领推送论文 | 提交 编辑<br>删除 |
| (0) |                                         | <         1         >         >>>         共1页         Go         每页显示条 | ξ₩ 10 × 条,共1条 |                                |             |
| 论文  |                                         |                                                                        |               |                                |             |

②"任务"栏下论文审核不区分系统推送和自行增加论文(因此不推荐该途径)。审核时可 通过页面呈现信息判断是否为推送论文(不同点:自行增加论文一般基本信息不完善,"检 索收录信息"栏常为空;推送论文中归口与学科、作者、所属单位等信息为信息补录;相应 信息栏的出现的位置不同)。注意:对非系统推送的 SCI 论文同样退回处理。

| 蒙治文-【治文    | 从识】包括:SCI、EI、ISTP、A&HCI、SSCI                                                                                 |
|------------|----------------------------------------------------------------------------------------------------|
| 治文文章       | 央话 能义类型 Journal article                                                                                      |
| RAHIF      | topology optimization                                                                                        |
| 活动类型       | 基础研究                                                                                                    |
| 英文作者       | 第 1作者:Hu, Xianliang [Zhejiang Univ, Sch Math Sci, Hangzhou 310027, Zhejiang,<br>Peoples R China. ]           |
|            | 第 2作者:Li, Yixin [Zhejiang Univ, Sch Math Sci, Hangzhou 310027, Zhejiang,                                     |
|            | Peoples R China. ]                                                                                           |
|            | 篇 3作者:Ji, Hangjie [Univ Calif Los Angeles, Dept Math, Los Angeles, CA 90095<br>USA.]                         |
| 作者邮箱       | xlhu@zju.edu.cn;hangjie@math.ucla.edu;                                                                       |
| 月一作者英文     | Zhejiang Univ, Sch Math Sci, Hangzhou 310027, Zhejiang, Peoples R China.                                     |
| 単位         |                                                                                                    |
| 甲位信息       | 異 1年位: [Hu, Xianiiang: U, Yixin] Zhejiang Univ, Sch Math Sci, Hangzhou 310027,<br>Zhejiang, Peoples R China. |
|            | 第 2章位:[Ji, Hangjie] Univ Calif Los Angeles, Dept Math, Los Angeles, CA 90095<br>USA.                         |
| 圆别/地区      | Peoples R China;CA 90095 USA                                                                                 |
| 业绩分        |                                                                                                    |
| 校级奖年份      |                                                                                                    |
| 校銀奖金額      | 元                                                                                                    |
| 校銀奖备注      |                                                                                                    |
| 刊发表信息      |                                                                                                    |
| 期刊名称       | APPLIED MATHEMATICS AND COMPUTATION                                                                          |
| BTI C PART | APPL MATH COMPUT TOPET                                                                                       |

## 系统推送论文认领

|          | 出版社                | ELSEVIER SCIENCE INC |                |            | 出版        | 地 36<br>YO | ) PARK AV<br>RK, NY 10 | 'E SOUTH<br>010-1710 | I, <mark>NEW</mark><br>USA |          |
|----------|--------------------|----------------------|----------------|------------|-----------|------------|------------------------|----------------------|----------------------------|----------|
| 出版日期     |                    | DE                   | DEC 15         |            |           | 1年影响因      | <b>I7</b> 2.3          | 2.3                  |                            |          |
|          | 语种                 |                      |                |            |           | 5年影响因      | <b>F</b> 2.1           | 08                   |                            |          |
| 期刊级别     |                    |                      |                |            |           | 是否增        | 刊 否                    |                      |                            |          |
|          | 大类分区               |                      |                |            |           |            |                        |                      |                            |          |
|          | 发表信息               | 年                    | <b>}</b> :2018 | 卷号:33      | 9 期号: 危   | 3期号: 起始页   | 码:675                  | 结束页码:                | 684                        |          |
| 检索必      | 检察收录信息             |                      |                |            |           |            |                        |                      |                            |          |
| 收录<br>类型 | 论文类<br>型           | 导)<br>时间             | 、 机            | 内码         |           |            |                        |                      |                            |          |
| SCI      | Article            |                      | w              | DS:0004445 | 566800054 |            |                        |                      |                            |          |
| EI       | Journal<br>article | 201                  | 25 20          | 183405721  | .240      |            |                        |                      |                            |          |
|          |                    |                      |                |            |           |            |                        |                      |                            |          |
| 信息社      | 录-【1、则             | 305                  | 学科】            |            |           |            |                        |                      |                            |          |
|          | 英文学科               | м                    | athema         | tics       |           |            |                        |                      |                            |          |
| iên      | 文管理归口              |                      |                |            |           |            |                        |                      |                            |          |
| iêt      | 文所属学科              | 数                    | 学              |            |           | 二级学        | 科计算                    | 数学                   |                            |          |
| 是得       | 5与行业联<br>合发表       | 否                    |                |            |           |            |                        |                      |                            |          |
| 是得       | 55地方联<br>合发表       | 否                    |                |            |           |            |                        |                      |                            |          |
| 是得       | 5跨学科论<br>文         | 是                    |                |            |           |            |                        |                      |                            |          |
| 是得       | 雪国际合作              | 是                    |                |            |           |            |                        |                      |                            |          |
| 信息社      | 录-【2. 《            | 「書」                  |                |            |           |            |                        |                      |                            |          |
| 排名       | 作者姓<br>名           | 性别                   | 类别             | 员工号        | 论文作<br>者名 | 所属单位       | 当前学<br>历               | 当前职<br>称             | 通讯/作<br>者                  | 指导軟<br>师 |
| 1        | 胡贾良                | 男                    | 科研             | 00092      | Hu, Xi    | 数学科学学      | 博士                     | 副教授                  | 否                          | 否        |
| 2        | 黎宣昕                | 男                    | 学生             | 11735      | Li, Yixin | 数学科学学院     | 博士                     |                      | 否                          | 否        |
| 3        | Ji, Ha             |                      | 其它             |            | Ji, Ha    |            |                        |                      | 是                          |          |

| ★ 10 0 0 0 0 0 0 0 0 0 0 0 0 0 0 0 0 0 0 |         |                |          |            |            |                  |                 |              |             |       |
|------------------------------------------|---------|----------------|----------|------------|------------|------------------|-----------------|--------------|-------------|-------|
| 通过<br>4研人5                               | ¥ 审     | <u></u><br>変意见 | ,        |            |            |                  |                 |              | 确定          | 审核历史  |
|                                          |         |                |          |            |            |                  |                 |              |             |       |
| 10000                                    | 2556    |                | Е        |            |            | :\ <del>\\</del> | 6.491 993       |              |             |       |
|                                          | 101T    | 540            | -        | I ch       |            | REX9             | ese ant         |              |             |       |
|                                          | 化又合称    | int            | errogans | and c-di-G | MP Fluctua | tions After Ther | mal Shift a     | and Infectio | n.          | a     |
|                                          | 中文关键字   |                |          |            |            | 英文关键             | 字               |              |             |       |
| 论文作                                      | 「者      |                |          |            |            |                  |                 |              |             |       |
| #1                                       |         | 性              |          |            | 約立作業       |                  | <u> ~ * * *</u> |              | <b>通讯</b> 作 | #FB#F |
| 名                                        | 作者姓名    | 别              | 类别       | 员工号        | 名          | 所属单位             | 历               | 当前职称         | 省           | 师     |
| 1                                        | 林旭環     | 女              | 料研       | 0006482    |            | 医学院基础            | 博士              | 副教授          | 是           | 是     |
| 2                                        | 肖国辉     | 男              | 其它       |            |            |                  |                 |              | 否           | 否     |
| 3                                        | 孔亮亮     | 男              | 其它       |            |            |                  |                 |              | 否           | 否     |
| 4                                        | 车荣波     | 男              | 学生       | 11518      |            | 医学院              | 博士              |              | 否           | 否     |
| 5                                        | 义玉思     | 女              | 其它       |            |            |                  |                 |              | 否           | 否     |
| 6                                        | 张琴超     | 女              | 学生       | 21618      |            | 医学院              | 研究生             |              | 否           | 否     |
| 7                                        | 严杰      | 男              | 科研       | 0087454    |            | 医学院基础            | 博士              | 教授           | 是           | 否     |
|                                          |         |                |          |            |            |                  |                 |              |             |       |
| 所属单                                      | 鉝       |                |          |            |            |                  |                 |              |             |       |
| 序号                                       |         | 所属             | 单位类型     |            |            | 所属单位             |                 |              |             |       |
| 1                                        |         | 学院             |          |            |            | 医学院基础医学系         |                 |              |             |       |
|                                          |         |                |          |            |            |                  |                 |              |             |       |
| 所属功                                      | 詞       |                |          |            |            |                  |                 |              |             | 依托项目  |
| 序号                                       | 所属项目    | 1              |          |            |            |                  |                 |              | 项目类组        | 30    |
| 1                                        | c-di-GN | /IP信号          | 导系统调控    | 钩端螺旋体      | 毒力及介导统     | 免疫逃避的分子机         | 制研究             |              | 026-其       | 他     |
| 2                                        | c-di-GN | /IP对核          | 的病螺旋体    | 毒力的调控      | 机制研究       |                  |                 |              | 089-其       | 也类别   |
|                                          |         |                |          |            |            |                  |                 |              |             |       |

## 教师自行新增论文

| 英文学科    |                   |        |        |  |
|---------|-------------------|--------|--------|--|
| 论文管理归口  | 科学技术研究院           | 论文活动类型 | 基础研究   |  |
| 论文所属学科  | 基础医学              | 二级学科   | 医学微生物学 |  |
| 我校排名    | 1                 | 业绩分    |        |  |
| 校级奖年份   |                   | 校级奖金额  | 元      |  |
| 校级奖备注   |                   |        |        |  |
| 上传全文附件  | ↓ 肖国辉-Front M.pdf |        |        |  |
| 上传电子文件  | ↓ 肖国辉-Front M.pdf |        |        |  |
| DOI认证画面 |                   |        |        |  |
| 电子文件备注  |                   |        |        |  |
| 备注说明    |                   |        |        |  |
|         |                   |        |        |  |
| 刊发表信息   |                   |        |        |  |

| 出版日    | 期 2018-04-20     |              | 年号   | 2018 |    |
|--------|------------------|--------------|------|------|----|
| 期      | FIJ FRONTIERS IN | MICROBIOLOGY |      |      |    |
| 期刊級    | 別                |              | 出版号  |      |    |
| 卷      | 号                |              | 期号   |      |    |
| 总期     | 8                |              | 起始页数 |      |    |
| 结束页    | 数                |              | 是否增刊 | 否    |    |
| 大类分    | X                |              |      |      |    |
|        |                  |              |      |      |    |
| 检索收录信息 |                  |              |      |      |    |
| 序号     | 收录类型             | 论文类型         | 机内码  | 导入年份 | 状态 |

状态

校验结果

校验备注

检察转载信息

转载名称 转载期刊 转载日期 级别

(2)论文信息审核:主要核对信息补录中的相关信息。

①信息补录-[作者]: 审核是检查作者与员工号是否关联,确保科员人员和教师的相关信息关 联正确(部分教师姓名存在一对多的现象,需检查所属单位等相关信息)。"其它"主要针 对校外人员。

注意:若没有关联,作者类别显示为"其它",则审核通过后论文在该作者自己的科研服务 系统不显示(尽可能让所有教师都关联上)。若所有作者都没有关联员工号(都显示为"其 它"),则审核通过后系统自动默认为非我校排名第一论文,"我校排名"栏排名消失。

②信息补录-[所属单位]:一般与校内第一作者单位信息一致。部分论文所属单位系统自动匹 配时有误,认领时需重新编辑。

注意:若作者认领时未对错误信息编辑,另添加所属单位的话,则审核时系统显示两个单位 信息。但系统条件搜索导出相关信息时,所属单位信息仍是错误的。

③我校排名信息核对:部分校内人员在论文发表时,单位地址未注明浙江大学,特别是第一作者出现这种情况时,我校排名的名次会降级。web of science 上的信息有误时,需作者自己联系科 睿 唯 安 进 行 修 正,具体路径 详见科研院网站指引: http://rd.zju.edu.cn/rdoffice/2014/1015/c24394a941140/page.htm。

4. 审核通过或退回:若论文相关信息正确,则选择"通过";若相关信息有误,则选择"不通过",退回节点选择"科研人员",说明退回理由。